## Přihláška k zápisu

| Dítě č. 1 Dítě                                                              | č. 2 Dítě č. 3                                                                                             | Dítě č. 4 Dít                                                                              | ĕč.5 pokuć                                                              | l mají stejné                                                                                                    | rodiče.                                                                                                    |                                                                                      |                                       |
|-----------------------------------------------------------------------------|----------------------------------------------------------------------------------------------------|--------------------------------------------------------------------------------------------|-------------------------------------------------------------------------|----------------------------------------------------------------------------------------------------|----------------------------------------------------------------------------------------------------|--------------------------------------------------------------------------------------|---------------------------------------|
| lítě                                                                        |                                                                                                    |                                                                                            |                                                                         |                                                                                                    |                                                                                                    |                                                                                      |                                       |
| Þříjmení:                                                                   |                                                                                                    | Jméno:                                                                                     |                                                                         |                                                                                                    |                                                                                                    |                                                                                      |                                       |
|                                                                             |                                                                                                    |                                                                                            |                                                                         |                                                                                                    |                                                                                                    |                                                                                      |                                       |
| rvalý pobyt dítět                                                           | 2                                                                                                    |                                                                                            |                                                                         | S vyplněn<br>tzv. našep<br>Ve chvíli,                                                                                                 | ím trvalého pobytu<br>távač.<br>kdy začnete psát, z                                                                      | ı pomůže<br>ačne systém                                                              |                                       |
| Jlice:                                                                      |                                                                                                    | Číslo popisné /<br>orientační:                                                             | /                                                                       | nabízet m                                                                                                    | ožnosti.                                                                                                    |                                                                                      |                                       |
| )bec:                                                                       |                                                                                                    | Část obce:                                                                                 |                                                                         | Městská část/o                                                                                                    | obvod:                                                                                                    |                                                                                      |                                       |
| vsč:                                                                        |                                                                                                    | Stát: Česká republika 🗸                                                                    |                                                                         |                                                                                                    |                                                                                                    |                                                                                      |                                       |
|                                                                             |                                                                                                    |                                                                                            |                                                                         |                                                                                                    |                                                                                                    |                                                                                      |                                       |
| amereni uluy                                                                |                                                                                                    |                                                                                            |                                                                         |                                                                                                    |                                                                                                    |                                                                                      |                                       |
| laměření:                                                                   |                                                                                                    | V Náhrad<br>zaměře                                                                         | ní<br>ní:                                                               |                                                                                                    | $\sim$                                                                                                    |                                                                                      |                                       |
| )statní U source<br>Sourozenec dítě<br>Budeme pro dít<br>Dítěti byl v loňsl | vzence je třeba vypl<br>te navštěvuje tuto školu<br>š žádat odklad Vyp<br>třídt<br>tém roce povolen odklac | nit třídu.<br>Iňte, pokud žádáte o j<br>1 nebo uvažujete o ná<br>9 povinné školní docházky | Je r<br>Pol<br>jak<br>Pol<br>přípravnou tříc<br>vratu do MŠ. Pol<br>jak | nutné vybrat Za<br>kud zvolíte "záp<br>to náhradní vyb<br>kud žádáte o př<br>ly", jako náhrac<br>kud žádáte o od<br>tékoliv jiné, neb | měření.<br>is do 1. třídy (l<br>verte bez zaměř<br>ípravnou třídu<br>lní zaměření "b<br>klad, pak jako<br>vude se k němu | oudova Chelč<br>ení.<br>zvolíte" zápis<br>ez zaměření"<br>náhradní vyt<br>přihlížet. | ického)",<br>3 do přípravné<br>verete |
| onný zástupce                                                               |                                                                                                    |                                                                                            |                                                                         |                                                                                                    |                                                                                                    |                                                                                      |                                       |
| není:                                                                       |                                                                                                    | Jméno:                                                                                     | Da                                                                      | atum narození:                                                                                                    | *                                                                                                    |                                                                                      |                                       |
| ail:                                                                        |                                                                                                    | Telefon:                                                                                   |                                                                         |                                                                                                    |                                                                                                    |                                                                                      |                                       |
| ová schránka:                                                               |                                                                                                    |                                                                                            |                                                                         |                                                                                                    |                                                                                                    |                                                                                      |                                       |
| vedenou e-mailovo                                                           | u adresu vám budou zas                                                                                     | lány podrobné instrukce k                                                                  | zápisu                                                                  |                                                                                                    |                                                                                                    |                                                                                      |                                       |
| Souhlasím se zpraco                                                         | váním osobních údajů v                                                                                     | rozsahu uvedeném shora                                                                     | organizací "Základní šk                                                 | ola a mateřská škola, Pr                                                                                                    | aha 3, Chelčického 43/2                                                                                                  | 614", pro účely regis                                                                | trace k zápisu svého                  |

## Přihláška k zápisu

V tomto kroku je nutné vybrat termín, ve kterém bude uskutečněn vlastní zápis.

Výběr termínu provedete kliknutím na tlačítko "přihlásit" ve sloupci nadepsaném jménem Vašeho dítěte. Pro každé dítě je nutné vybrat právě jeden termín, kdy se dostavíte do školy k zápisu. Až budete mít vybrané termíny u všech dětí, klikněte na tlačítko "Dokončit registraci".

| Místnost:                                                                                                  | Sborovna ško                       | ly                                 |                      | $\sim$    | Zde vyberete místnost.                                                                                                    |
|----------------------------------------------------------------------------------------------------|------------------------------------|------------------------------------|----------------------|-----------|----------------------------------------------------------------------------------------------------|
| t Kancelár školy<br>Kancelár školy<br>posláno: poštou, datovou schránkou, emailem s elektronickým podpisem |                                    |                                    |                      |           | Pokud predate prihlašku osobne vyberete Mistnost: "Kancelar skoly",<br>ale pokud přihlášku posíláte: poštou, datovou schránkou nebo emailem<br>s elektronickým podpisem, tak zvolíte místnosť posláno: poštou, datovou schránkou,<br>emailem s elektronickým podpisem", tak na termín v této místnosti se nepřihlíži. |
|                                                                                                    | Sborovna skoly                     |                                    |                      |           |                                                                                                    |
| 14.04.2021                                                                                                 | 14:00 - 14:20                      | přihlásit                          |                      |           |                                                                                                    |
|                                                                                                    | 14:20 - 14:40                      | přihlásit                          |                      |           |                                                                                                    |
|                                                                                                    | 14:40 - 15:00                      | přihlásit                          |                      |           |                                                                                                    |
|                                                                                                    |                                    | 15:00 - 15:20                      | přihlásit            |           |                                                                                                    |
|                                                                                                    |                                    | 15:20 - 15:40                      | přihlásit            |           |                                                                                                    |
|                                                                                                    |                                    | 15:40 - 16:00                      | přihlásit            |           |                                                                                                    |
| ✓ zobr<br>Toto p                                                                                           | azit pouze volné<br>olíčko zatrhné | termíny<br>ěte. Uvidíte volné tern | míny.                |           |                                                                                                    |
| Dokon                                                                                                    | čit registraci                     | Po stiskr                          | nutí tlačítka se v h | orním čás | sti zobrazí potvrzovací okno informující o přijetí přihlášky.                                                                                                    |

## Náhled e-mailu s informacemi o zápisu

Vážení rodiče,

děkujeme Vám za využití elektronické přihlášky k zápisu dítěte ke vzdělávání v základní škole. Registrační číslo přihlášky je: HVFB8. Zápis bude probíhat **dne 1. 3. 2020 v 10:00 hodin**. Místo Vašeho zápisu je NNN.

<u>Stáhněte si prosím žádost o přijetí.</u> poplněnou žádost doručte škole způsobem, který škola stanovila. Přihláška je předvyplněna údaji zadanými při registraci.

<u>Stáhněte si prosím žádost o odklad povinné školní docházky.</u>Doplněnou žádost doručte škole způsobem, který škola stanovila.

Přihláška je předvyplněna údaji zadanými při registraci, pokud žádáte i o odklad.

Základní škola a mateřská škola, Praha 3, Chelčického 43/2614

Tento e-mail byl automaticky odeslán ze systému Zápisy online.

Přihlášky je možné také vygenerovat z odkazu potvrzení registrace v e-mailu.

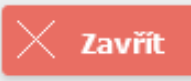